## ГИС ЖКХ: как распечатать квитанцию

- 1.Зайти на сайт ГИС ЖКХ (dom.gosuslugi.ru) с паролем сайта Госуслуги.
- 2.Зайти в Личный кабинет.
- 2.Нажать закладку «Оплатить ЖКУ» (квадрат).
- 3.Нажать «Раскрыть».
- 4. Нажать на номер Лицевого счета (написан синим цветом).
- 5.Выбрать нужный период (месяц, год).
- 6.Внизу справа нажать «Выгрузить файл»: выходит квитанция в формате PDF.